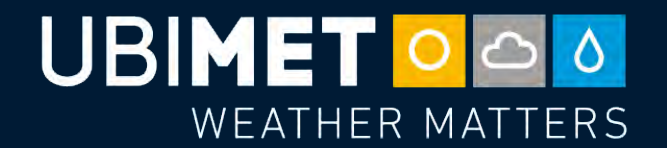

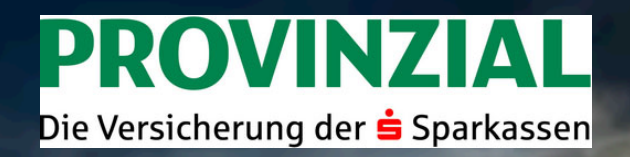

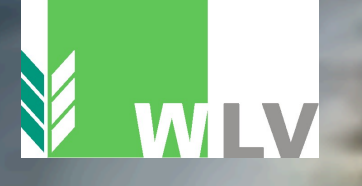

28° 🏷

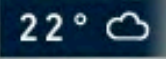

# UBIMET WeatherCockpit – Handbuch

# Inhaltsverzeichnis

### WeatherCockpit Handbuch

| 1   | Anmelden                              | Seite 4  |
|-----|---------------------------------------|----------|
| 2   | Startseite                            | Seite 5  |
| 3   | Standort auswählen und festlegen      | Seite 6  |
| 3.1 | Standort auswählen und festlegen      | Seite 7  |
| 3.2 | Favoriten entfernen, Zusatzfunktionen | Seite 8  |
| 4   | Menüleiste - Media Dashboard          | Seite 9  |
| 5   | Menüleiste - Unwetterwarnungen        | Seite 10 |
| 6   | Menüleiste - Wetterkarten (Live)      | Seite 11 |
| 6.1 | Wetterkarten (24 h, 3 und 7 Tage)     | Seite 12 |
| 7   | Menüleiste - Wetterinformationen      | Seite 13 |

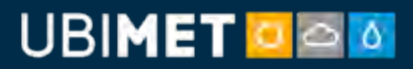

# Inhaltsverzeichnis

### WeatherCockpit Handbuch

| 8    | Menüleiste - Wetterstationen                                     | Seite 14-15 |
|------|------------------------------------------------------------------|-------------|
| 9    | Menüleiste – Bulletin                                            | Seite 16    |
| 10   | Menüleiste – Blitze (Live)                                       | Seite 17    |
| 10.1 | Menüleiste – Blitze (Rückblick)                                  | Seite 18    |
| 11   | Menüleiste – Arbeitsbedingungen                                  | Seite 19    |
| 11.1 | Menüleiste - Arbeitsb. (hinzufügen)                              | Seite 20    |
| 12   | Menüleiste - Archive                                             | Seite 21    |
| 13   | Menüleiste - Einstellungen                                       | Seite 22-23 |
| 14   | Einstellungen (Empfänger, Berichte,<br>Alarmierungen, Warnungen) | Seite 24-31 |

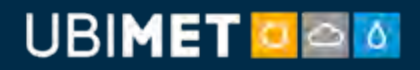

### 1: Anmelden

Eingabe von Benutzername und Passwort, danach auf "Anmelden" klicken

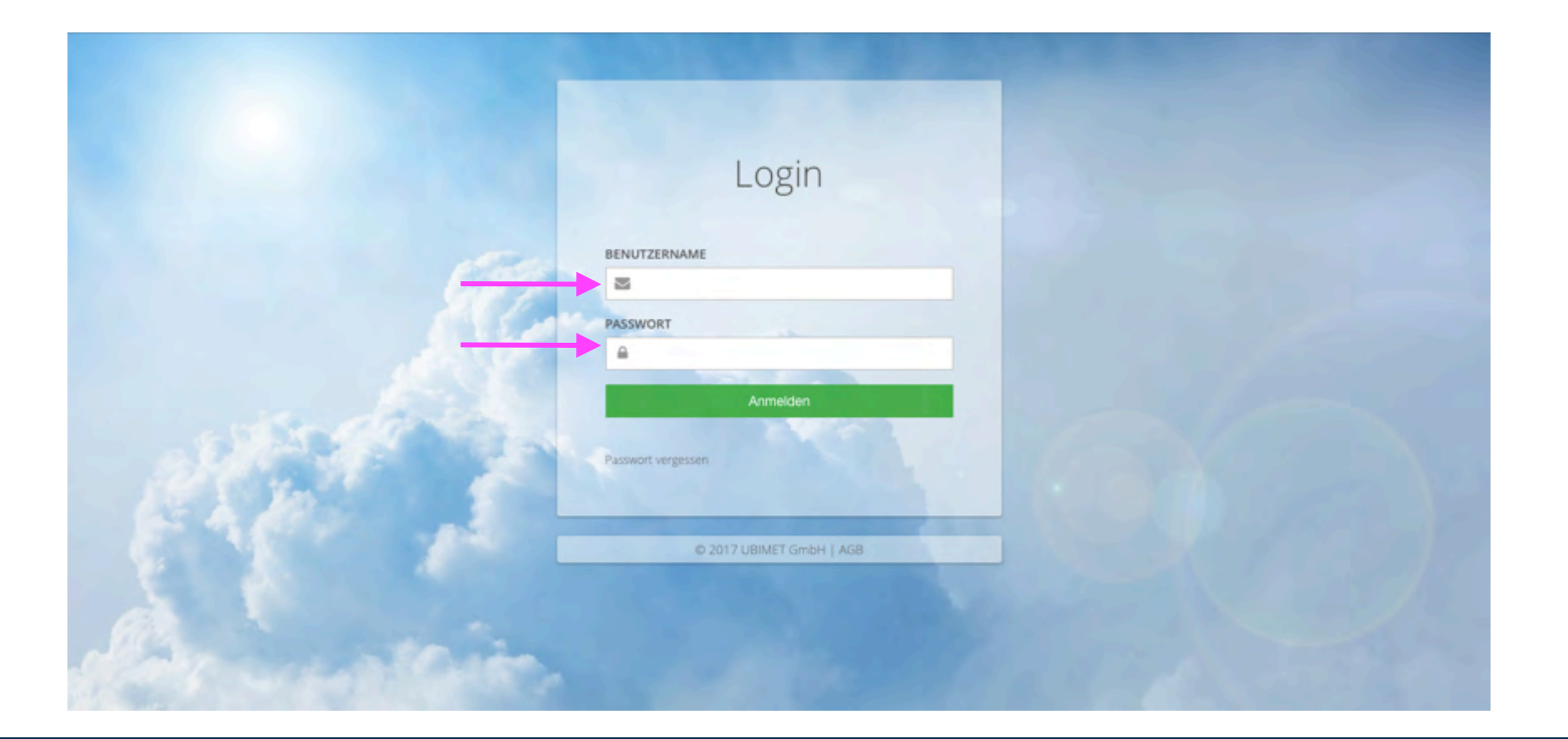

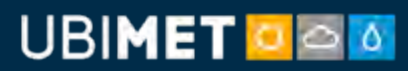

### 2: Startseite

#### Die Startseite bietet einen raschen Überblick über die Gesamtsituation Live-Karte: Darstellung der Sind Unwetterwarnungen aktiv, aktuellen Radar- und sind diese hier als Text für die Wettervorhersage für den gewählten Standort Blitzdaten einzelnen Punkte sichtbar 🛓 🕁 UBIMET 🖸 🖾 🗖 UBIMET O Deutsch 👻 Übersicht | Test FP D - D Wetter für Graz Live-Karte Ubersicht Wetterintensität + -30.04.2017 09:40 Hedia Dashboard letzt: 30.04.2017. 10:38 A Unwetterwarnungen Relative Feuchtigkeit 🍄 50 % Wetterkarten Niederschlag 🙆 0.0 mm In Wetterinformationen 11 ℃ Wind 🔕 S,5km/h Wetterstationen Derzeit ist keine Unwetterwarnung aktiv. Do 📁 Bulletin Detail Г. 1,5 °C 6,2 °C 18,3 °C 8,3 °C 17,5 °C 7,2 °C 17,2 °C 7,4 °C 20,3 °C 7,6 °C 9 Blitze I Arbeitsbedingungen Archiv Kurzfristprognose für Graz C Einstellungen Kurzfristprognose für die nächsten 1, 3 und 6h Zeitraum: 11:00 - 12:0 Bewölkung Niederschlagswahrscheinlichkeit 43 min 30 % < 5 %

### UBIMET 🖸 🔤 🔯

### 3: Standort auswählen und festlegen

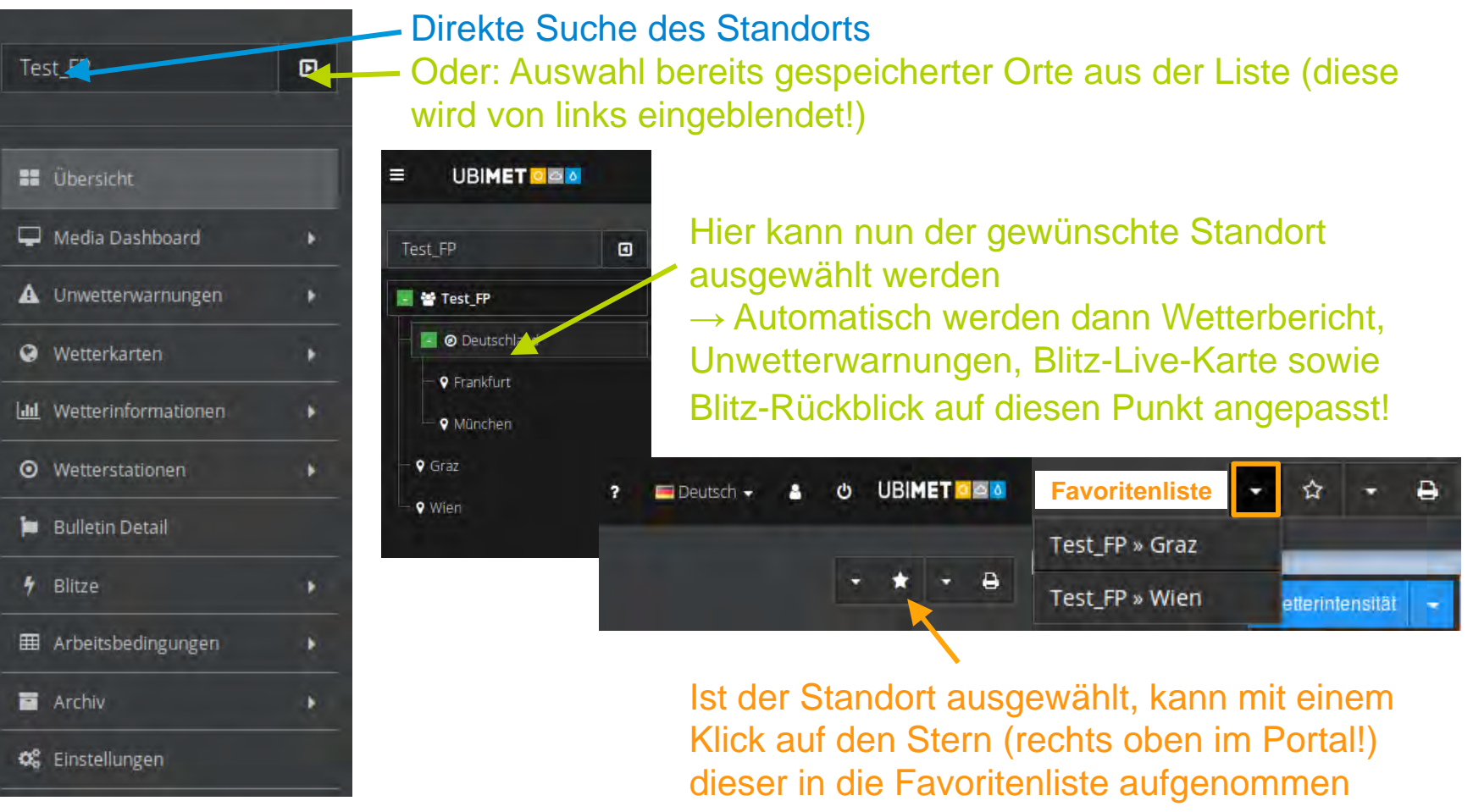

werden (Stern wird ausgefüllt)

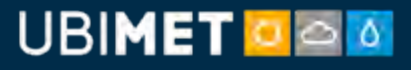

### 3.1: Standort auswählen und festlegen

Als Beispiel wurde hier Wien gewählt, man erkennt dies an den Breadcrumbs. Angezeigt wird das Stadtzentrum, wenn nicht konkreter gewählt wird. Der angezeigte Ort ist in den Überschriften der Widgets zu erkennen.

Um zum Hauptmenü zurückzukehren, klicken Sie auf das Symbol.

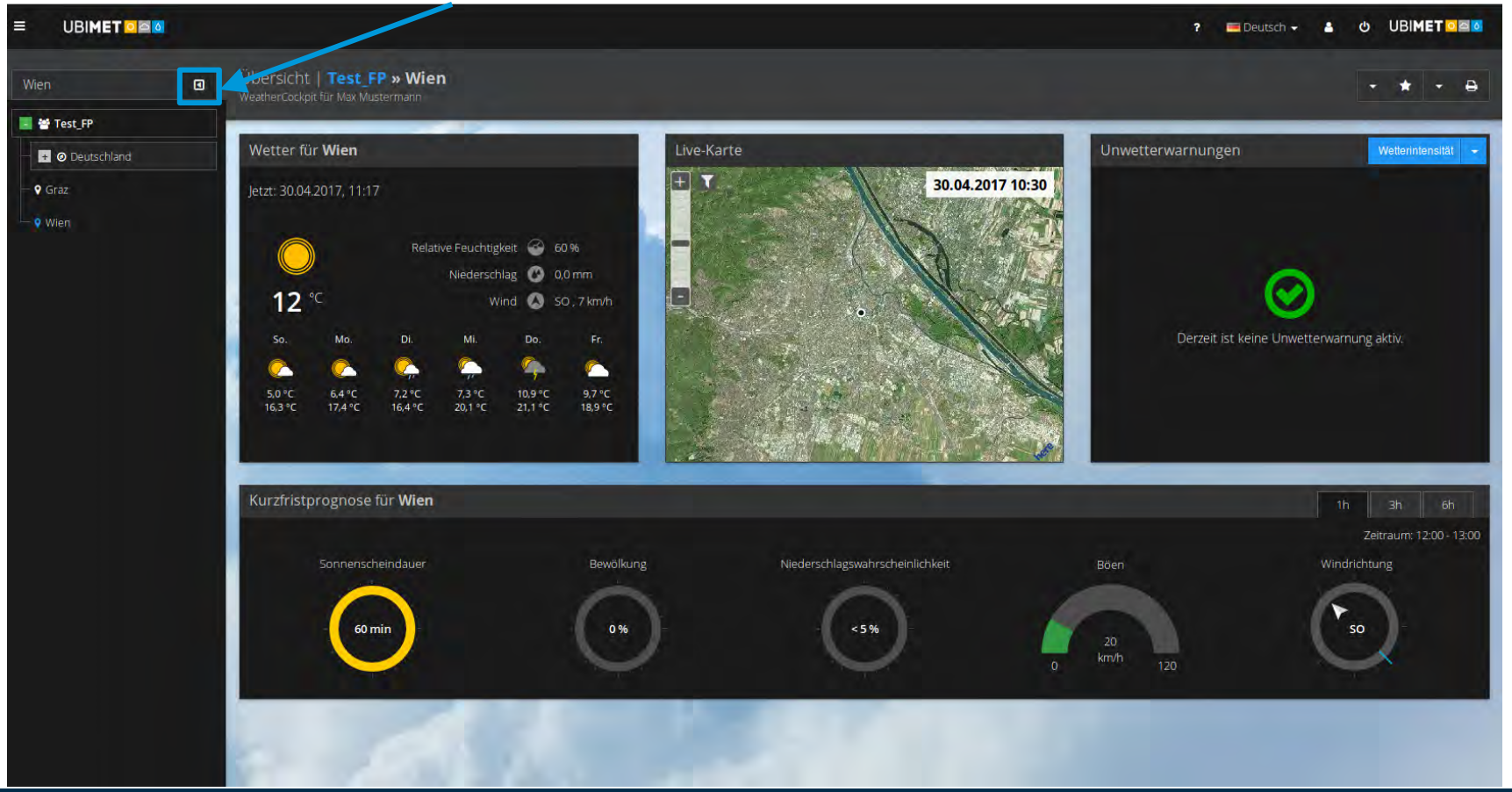

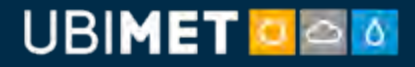

### 3.2: Favoriten entfernen, Zusatzfunktionen

#### Favorit aus Liste entfernen

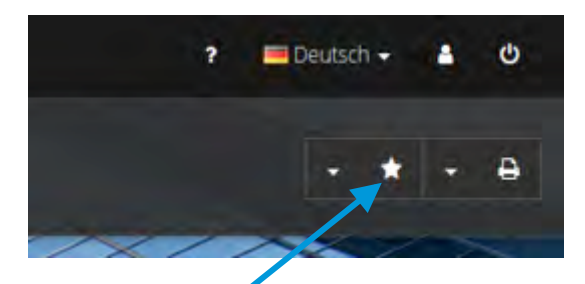

Ein Klick auf den ausgefüllten Stern entfernt den Standort wieder aus der Favoritenliste und der Stern erscheint erneut leer.

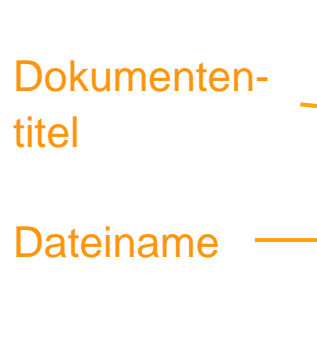

#### Dokumenten- und Druckoption

Mit der Druckeroption kann jede Seite schnell und bequem ausgedruckt werden

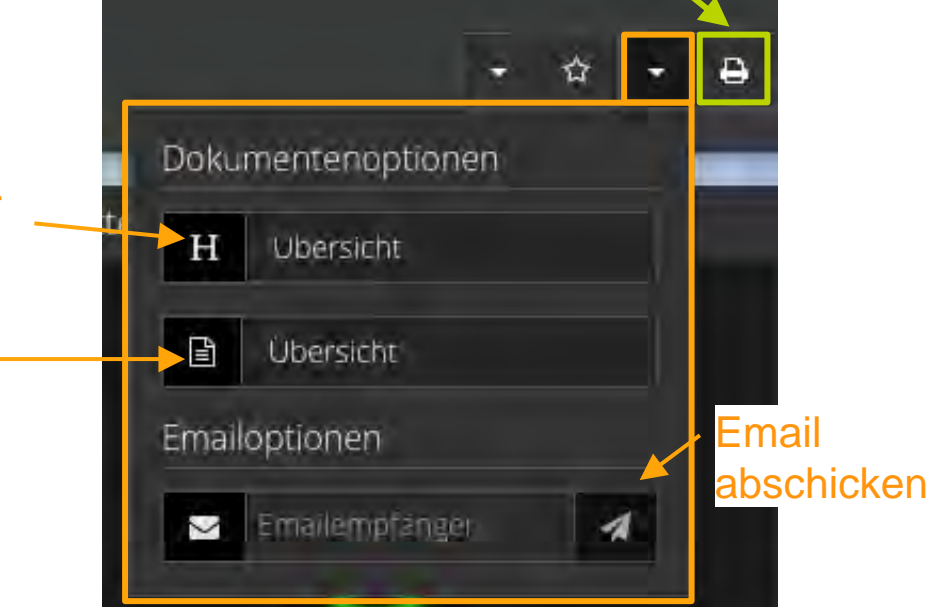

Mit Hilfe der Dokumentenoptionen kann die gewünschte Prognose per Mail weitergeleitet werden.

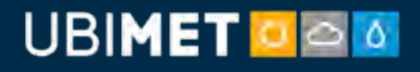

### 4: Menüleiste – Media Dashboard

Hier wird eine Hitliste ausgewählter Standorte in tabellarischer Form erstellt

# Aktueller Werte bzw. Prognose der nächsten Tage

#### Darstellung der wichtigsten Parameter als Hitliste

#### Zeitpunkt wählbar

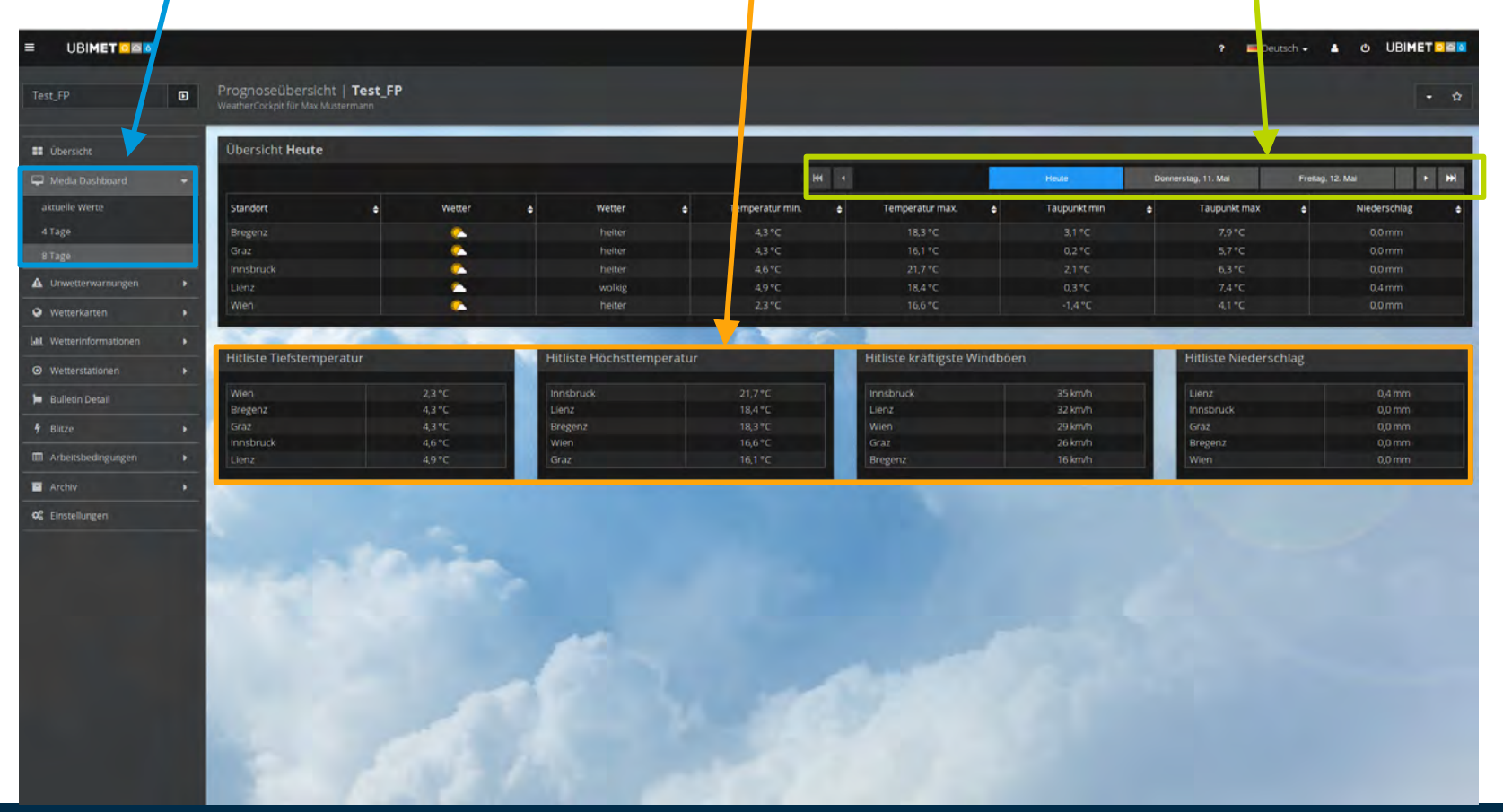

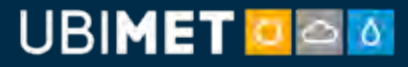

### 5: Menüleiste - Unwetterwarnungen

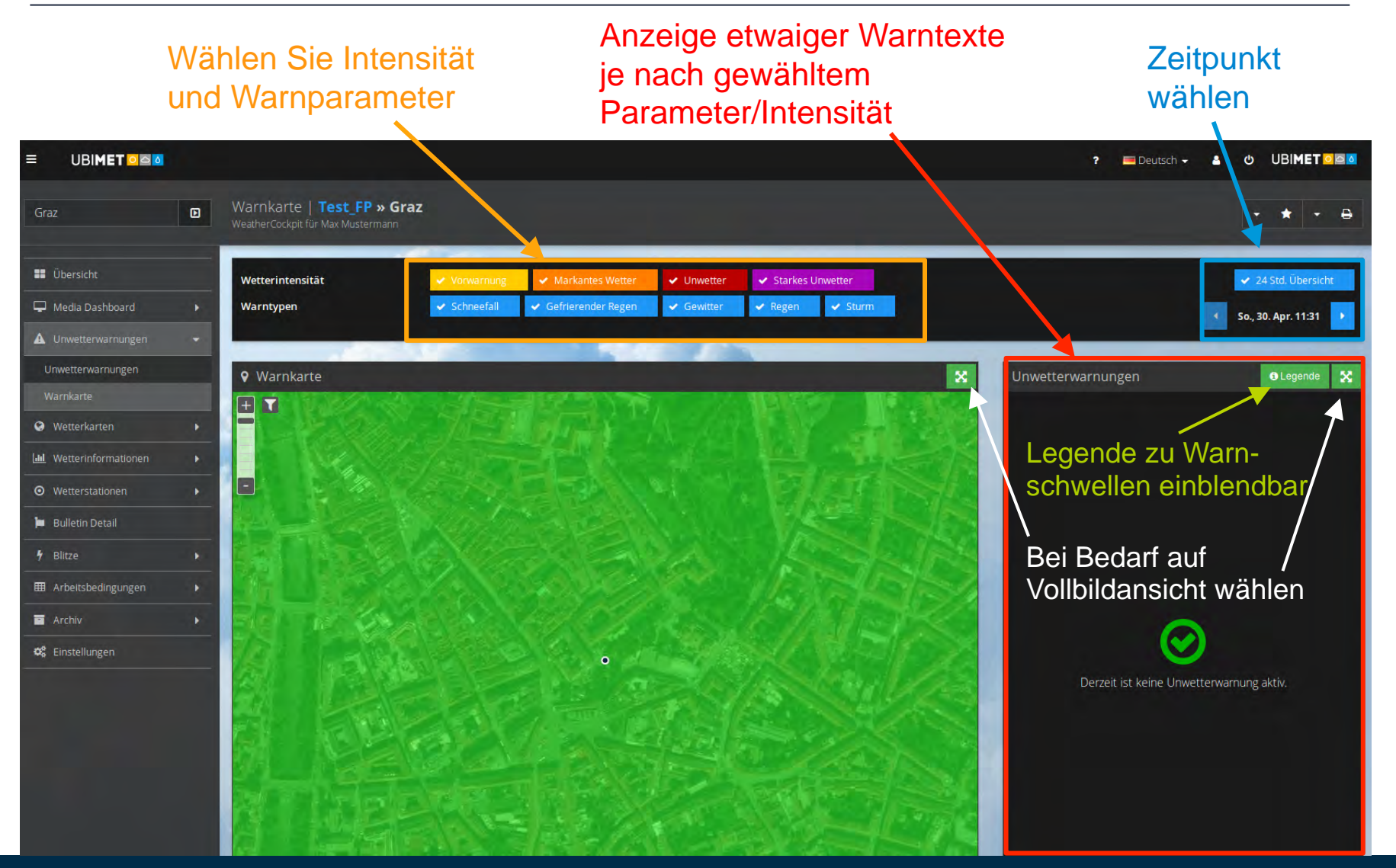

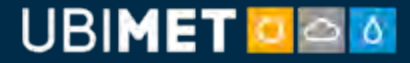

### 6: Menüleiste – Wetterkarten (Live)

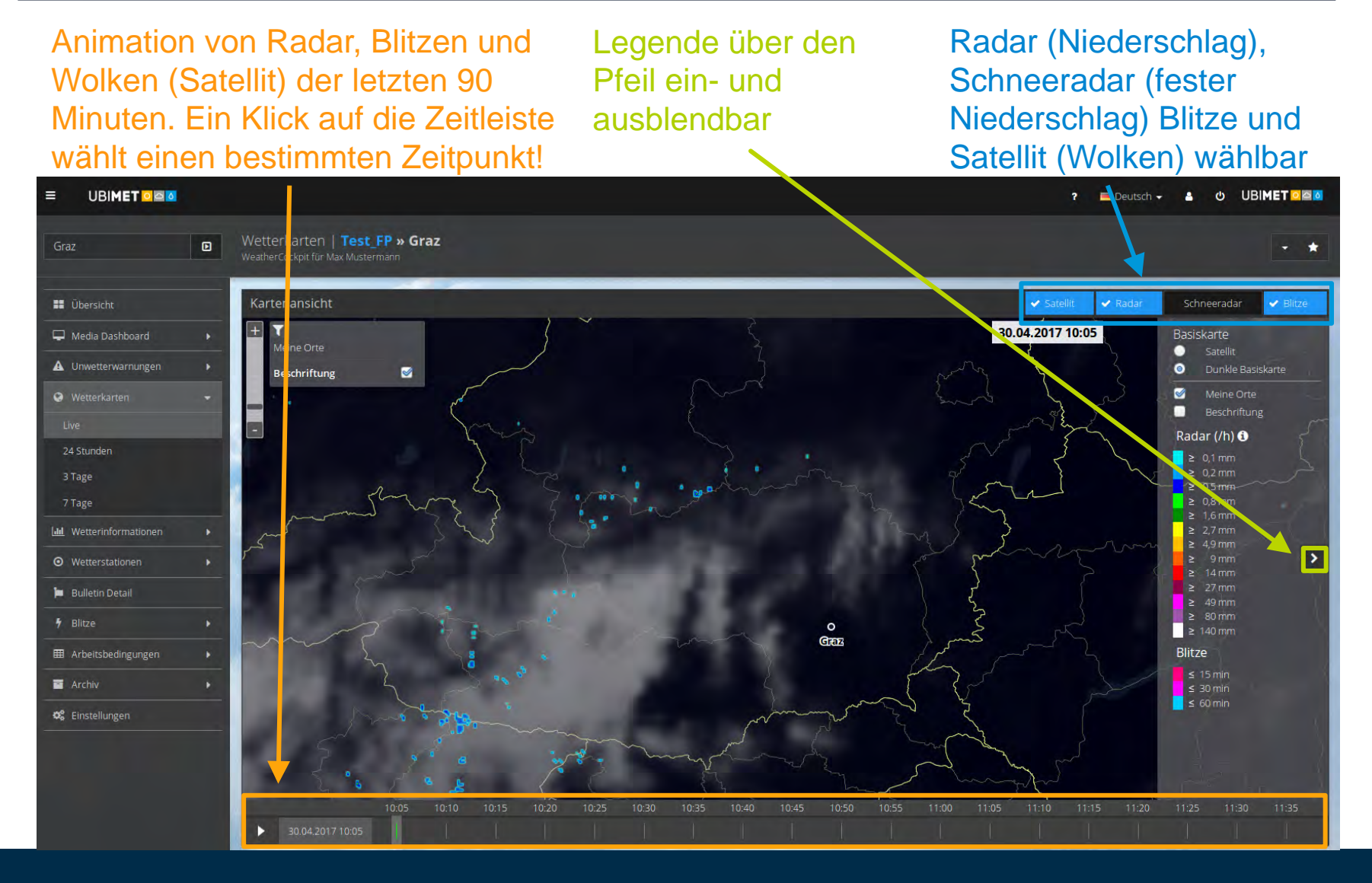

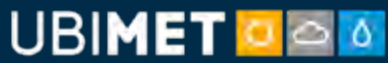

### 6.1: Wetterkarten (24 h, 3 und 7 Tage)

Animation des ausgewähltenLegende mit Pfeil ein-<br/>und ausblendbarAuswahl verschiedener<br/>Parameter möglichParameters über das Play-Symbol oder<br/>Auswahl eines bestimmten ZeitpunktesLegende mit Pfeil ein-<br/>und ausblendbarAuswahl verschiedener<br/>Parameter möglich

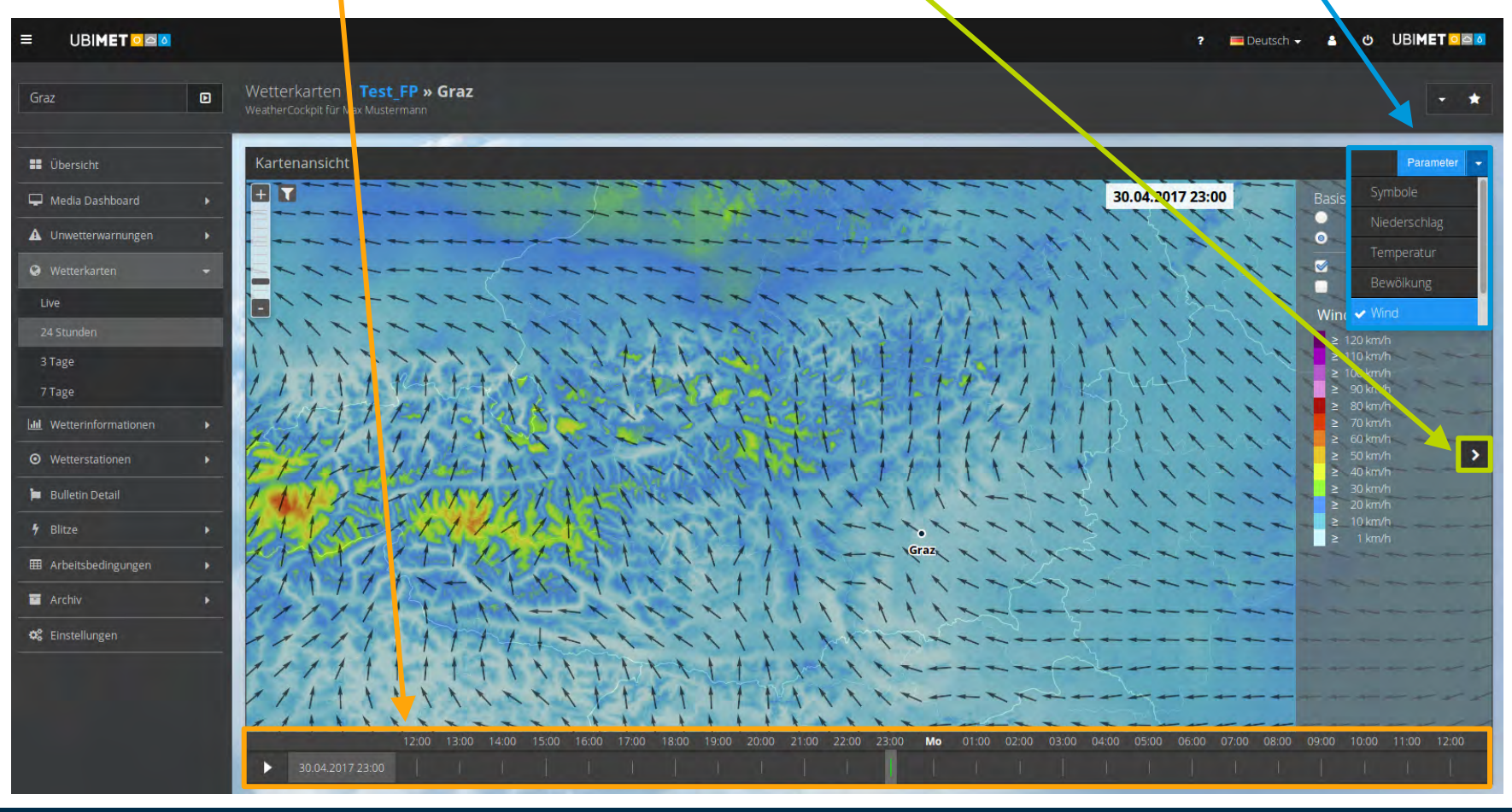

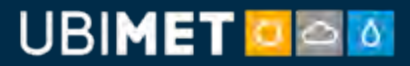

### 7: Menüleiste – Wetterinformation

Darstellung der wichtigsten Parameter in Tabellenform bzw. als Grafik für den aktuellen Tag, die nächsten Stunden und Tage. Die Grafen sind jeweils in 1 h-Auflösung dargestellt.

Aktueller Tag, 24 h-, 4-Tageund 8-Tage-Prognose wählbar Scroll-Balken nach unten bewegen, um weitere Diagramme zu sehen

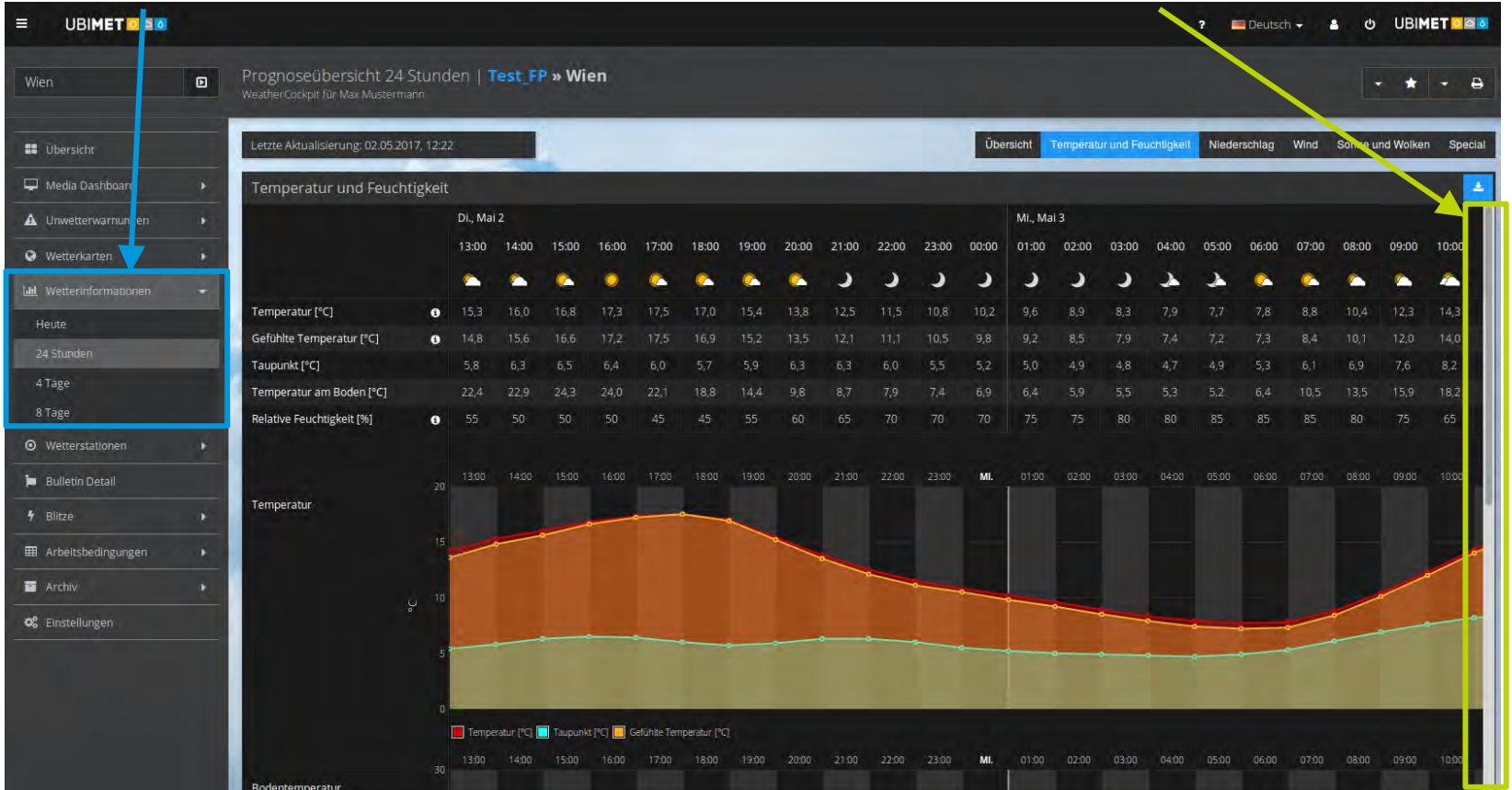

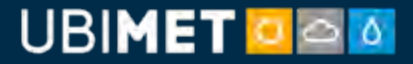

### 8: Menüleiste – Wetterstationen

Kartendarstellung der zur Verfügung stehenden Wetterstationen. Durch Klick wird die Station direkt ausgewählt und dann in der Liste ganz oben aufgelistet (rot dargestellt)

Wetterstationen wählbar in Kartenansicht bzw. auch bei Graphen- und Tabellenansicht Durch Klick direkt zu Graphen- bzw. Tabellanansicht der jeweiligen Station

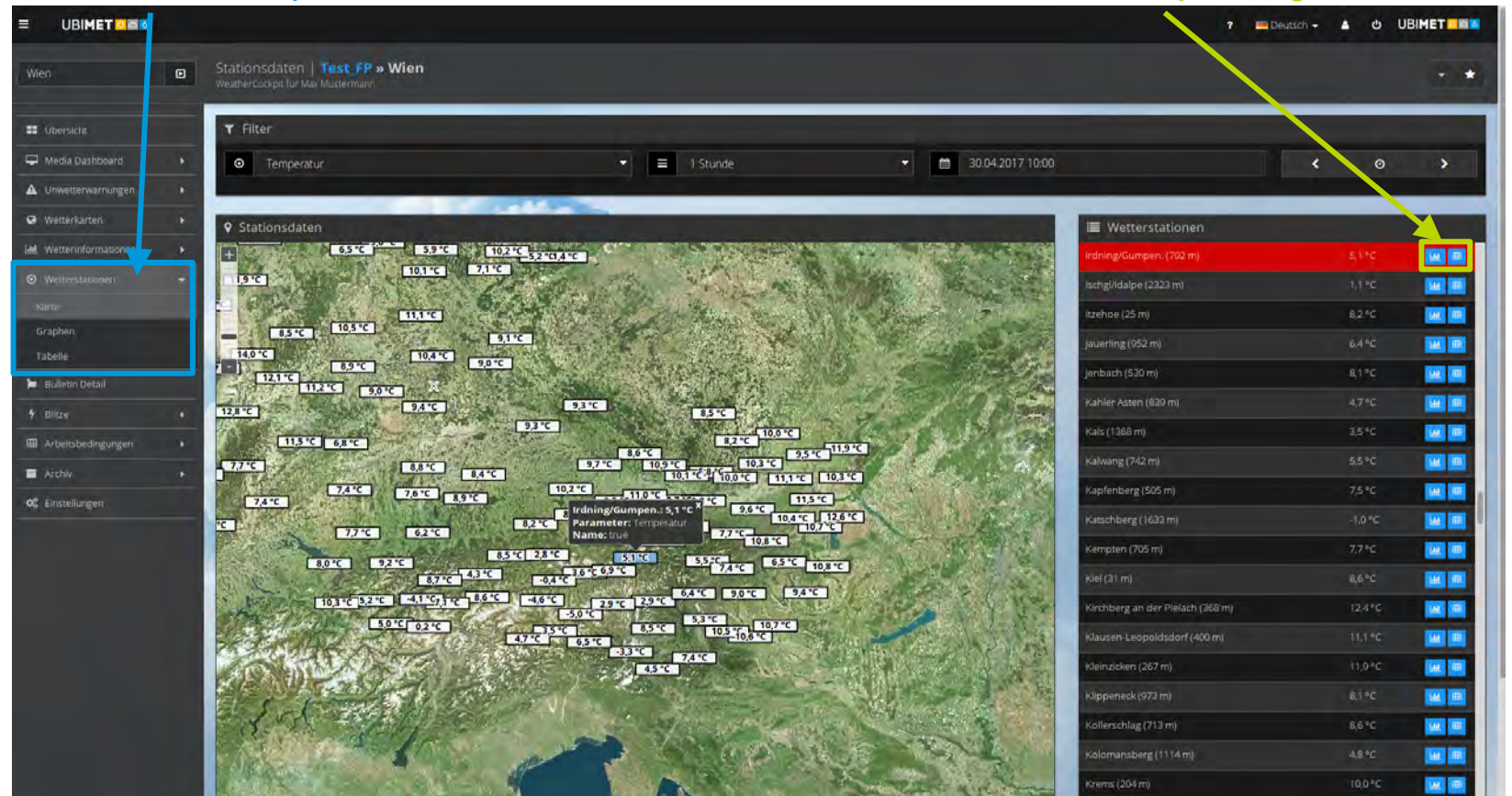

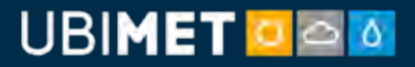

### 8: Menüleiste – Wetterstationen

🔲 Taupunkt[°C] 📕 Temperatur[°C] 📕 Bodentemperatur[°C]

Niederschlag[Aachen-Orsbach (233 m)]

#### Graphen- und Tabellenansicht:

Wetterstationen in alphabetischer Graphische Darstellung der Datum bzw Uhrzeit Reihenfolge wählbar wichtigsten Parameter auswählbar UBIMET O 💻 Deutsch 🗸 🛔 😃 UBIMET 🖸 🔤 🙋 Stationsolten | Test\_FP Ubersicht **T** Filter 30.04.2017 11:00 Media Dashboard 1 Stunde -Aachen-Orsbach A Unwetterwarnungen Wetterkarten III Wetterinformationer • Wetterstationen

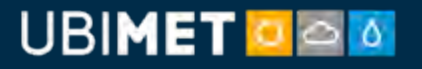

Bulletin Detail
Blitze

Archiv
Einstellungen

# Arbeitsbedingunger

### 9: Menüleiste – Bulletin

Vom Meteorologen erstellte Wetterprognose für die nächsten Tage für das jeweilige Bundesland/Land

#### Jeweilige Bundesland/Land wählbar

| ≡ UBI <b>MET ⊡⊠</b> ⊠   | ? EDeutscher 🔺 🙂 UBIMET 🚈 🔞                                                                                                    |
|-------------------------|----------------------------------------------------------------------------------------------------|
| Test_FP                 | Bulletin Detail   Test FP<br>WeatherCockpit für Max Mustermann                                                                                                    |
| III Übersicht           | Wetterberichte Österroich                                                                                                    |
| 🖵 Media Dashboard       | letzte Aktualisierung: 2017-05-09 22:00:00+00                                                                                                    |
| A Unwetterwarnungen     | Mittwoch, 10. Mai 2017 Stelermark                                                                                                    |
| Wetterkarten            | Am Mittwoch geht es im Süden mit vielen Wolken in den Tag, ansonsten scheint nach Auflösung lokaler Frühnebelfelder bereits die Sonne. Während in Osttirol und Kärnten tagsüber die Sonne immer öfter scheint, ziehen östlich einer Linie Linz-Graz ab 1<br>durch. Die Schauerneigung bleibt aber auch im östlichen Bergland gering. Die meisten Sonnestunden gibt es von Vorarlberg bis Oberösterreich und zur Weststeiermark. Bei mäßigem Südwind zeigt der Temperaturtrend wieder nach oben: 13 bis 23 Gra                                                                                                    |
| Lul Wetterinformationen | Donnerstag, 11. Mai 2017                                                                                                    |
| O Wetterstationen       | Der Donnerstag bringt vielerorts einen sonnigen Start, nur entlang und südlich des Alpenhauptkamms zeigen sich stellenweise Wolken. Diese werden im Tagesverlauf kompakter und ortlich fallen ein paar Tropfen. Ansonsten ziehen hohe Wolken durch und im Westen und Nordwesten entstehen nachmittags Quellwolken, die an der Grenze zu Bayern zu einzelnen Schauern oder Gewittern heranwachsen. Dazu kommt teils kräftiger Südföhn auf, in prädestinierten Talern sind auch stürmische Böen möglich. 16 bis 25 Grad.                                                                                                    |
| 🃁 Bulletin Detail       | Freitag, 12. Mai 2017                                                                                                    |
| 🕈 Blitze                | Am Freitag überwiegen im Südwesten oft die Wolken, aber auch an der Grenze zu Bayern sind von Beginn an Wolken und lokale Schauer unterwegs. Sonst geht es sonnig in den Tag, ab Mittag bilden sich vom Bergland ausgehend einige Schauer und einzelne Gewitter. Am                                                                                                    |
| III Arbeitsbedingungen  | langsten trocken blebutes im spudsten des Landes. Der spotonin wird von reonalt aumischenden westwind augebst. von west nach ost maximal roots 25 diad.                                                                                                    |
| Archiv                  | Samstag, 13. Mai 2017                                                                                                    |
| 📽 Einstellungen         | bei sandag sandermis dosaarmis dosaarmis d |
|                         | Diese Prognose wurde von Meteorologen erstellt.                                                                                                    |
|                         |                                                                                                    |
|                         |                                                                                                    |

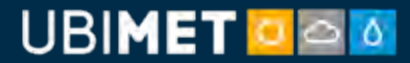

### 10: Menüleiste – Blitze (Live)

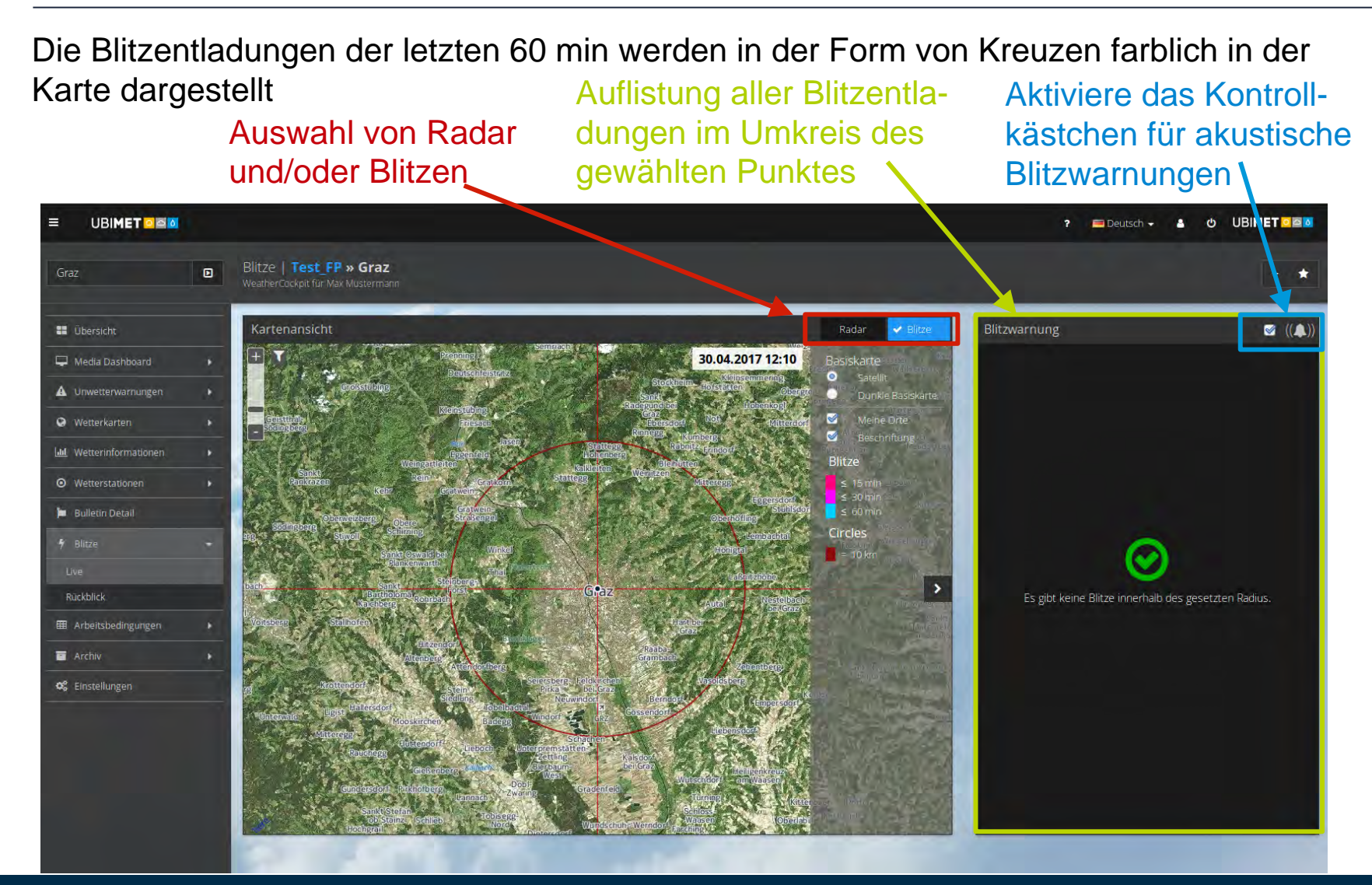

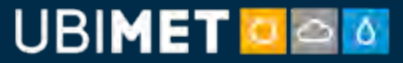

### 10.1: Menüleiste – Blitze (Rückblick)

Bei der Auswahl von "Rückblick" unter dem Menüpunkt "Blitze" in der Menüleiste können die Blitzentladungen der letzten zwei Stunden dargestellt werden (Animation, Zeitpunkte).

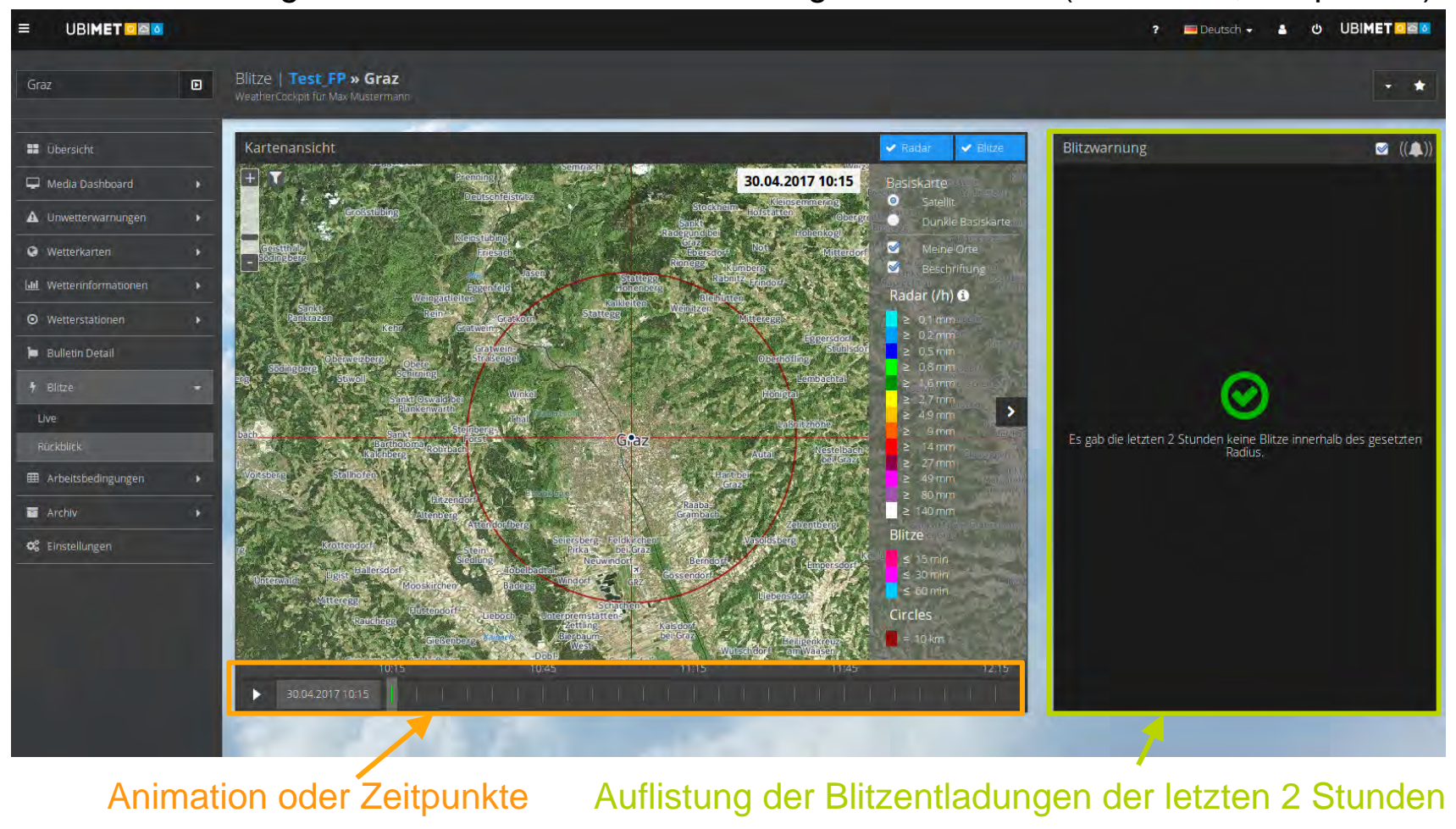

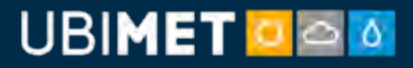

### 11: Menüleiste – Arbeitsbedingungen

Es können für diverse Arbeiten individuell Bedingungen festgelegt werden (abhängig vom gegebenen Nutzerrecht). Beim Über-/ Unterschreiten von Schwellwerten wird dies gekennzeichnet.

Auswahl von drei Zeiträumen (24 Stunde, 4 Tage, 8 Tage) Arbeitsbedingungen inkl. einzelner Parameter im Verlauf Hier können Schwellwerte für die diversen Arbeiten festgelegt werden

|                         |   |                                                |                               |               |               | ? 💻 Deutsch 🚽 🔺 🖕 UBI. ET 🖬 🛤 |                |               |               |               |               | ET O CO       |               |               |            |
|-------------------------|---|------------------------------------------------|-------------------------------|---------------|---------------|-------------------------------|----------------|---------------|---------------|---------------|---------------|---------------|---------------|---------------|------------|
| Wien                    | D | Arbeitsbedingunge<br>WeatherCockpit für Max Mu | n   <b>Test</b> _<br>stermann | FP » Wien     | 99            |                               |                |               |               |               |               |               |               |               |            |
| II Übersicht            |   | Arbeitsbedingunge                              | 'n                            |               |               |                               |                |               |               |               |               |               |               |               | 0 -        |
| 📮 Media Dashborrd       |   |                                                |                               |               | Mo., Mai      | [Detail #]                    |                |               | Di., Mai 2    | [Detail )]    |               |               | Mi., Mai S    | 3 [Detail +]  |            |
| A Unwetterwart ingen    |   |                                                | -                             | 00:00 - 06:00 | 06:00 - 12:00 | 12:00 - 18:00                 | 18:00 - 00:00  | 00:00 - 06:00 | 06:00 - 12:00 | 12:00 - 18:00 | 18:00 - 00:00 | 00:00 - 06:00 | 06:00 - 12:00 | 12:00 - 18:00 | 18:00 - 00 |
| Wetterkarter            |   | Arbeitsbedingung<br>Temperatur [°C]            | 28                            |               | •             | ~                             | 0<br>< 15 0.%C | <b>A</b>      | A             | 0             | A             | •             | A             |               | 0          |
|                         | _ | Arbeitsbedingung                               | 0                             | - 10,0 1      | - 100 C       | -                             | K ISIO C       | e iuje c      |               | × 15,0 °C     | s ide c       | * 10,0 °C     |               | 0             | 0          |
| wetterintophationen     | - | Niederschlag [mm]                              |                               | ~             | ~             | ~                             | ~              | ~             | ~             | ~             |               | ~             | 4             | > 0,1 mm      | > 0,1 m    |
| • Wetterstationen       | • | Arbeitsbedingung                               | 6                             | 0             | 0             | 0                             | 0              | 0             | 0             | ~             | ~             | *             | ~             |               | ~          |
| 🃁 Bulletin 🚺 etail      |   | Böen max. [km/h]                               |                               | > 30 km/h     | > 30 km/h     | > 30 km/h                     | > 30 km/h      | > 30 km/h     | > 30 km/h     | *             | *             | *             | *             | 4             | *          |
| 9 Blitze                |   |                                                | 0                             |               |               |                               |                |               |               |               |               |               |               |               |            |
| I Arbeitsbedingungen    | - |                                                |                               |               |               |                               |                |               |               |               |               |               |               |               |            |
| 24 Stunden              |   |                                                |                               |               |               |                               |                |               |               |               |               |               |               |               |            |
| 4 Tage                  |   |                                                |                               |               |               |                               |                |               |               |               |               |               |               |               |            |
| 8 Tage                  |   |                                                |                               |               |               |                               |                |               |               |               |               |               |               |               |            |
| Archiv                  |   |                                                |                               |               |               |                               |                |               |               |               |               |               |               |               |            |
| <b>\$</b> Einstellungen |   |                                                |                               |               |               |                               |                |               |               |               |               |               |               |               |            |
|                         | - |                                                |                               |               |               |                               |                |               |               |               |               |               |               |               |            |
|                         |   |                                                |                               |               |               |                               |                |               |               |               |               |               |               |               |            |
|                         |   |                                                |                               |               |               |                               |                |               |               |               |               |               |               |               |            |
|                         |   |                                                |                               |               |               |                               |                |               |               |               |               |               |               |               |            |
|                         |   |                                                |                               |               |               |                               |                |               |               |               |               |               |               |               |            |
|                         |   |                                                |                               |               |               |                               |                |               |               |               |               |               |               |               |            |

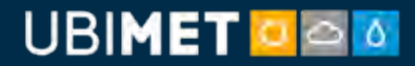

### 11.1: Menüleiste – Arbeitsb. (hinzufügen)

Erstellen eines Einsatzplans, in dem man auf "Arbeitsbedingungen hinzufügen" klickt und für die einzelnen Bauphasen/Arbeiten Parameter und Schwellwerte definiert.

Hier können Vorlagen geladen werden

Wählen des Ortes 🛰

Mit Klick auf "Grenzwerte hinzufügen" können für mehrere Parameter zwei individuelle Schwellwerte (orange/rot) eingestellt werden.

Bei aktiviertem Kontrollkästchen müssen die Schwellwerte aller festgelegten Parameter erreicht werden, sonst reicht einer.

| Setzen Schuer die Gren<br>welche mit den Vollweg<br>werden | izwerté für einen<br>agewerten für di | n Th Intervall für Ihre<br>ie nachsten 24 Stun                                                                 | benotigten Arbeitsbed<br>den, 4Tage und 8 Tage v | ingungen.<br>rergilchen |   |          |     | - <del>-</del> |
|------------------------------------------------------------|---------------------------------------|----------------------------------------------------------------------------------------------------|--------------------------------------------------|-------------------------|---|----------|-----|----------------|
| Template la                                                | aden                                  |                                                                                                    | -                                                | A Contraction           |   |          | 600 |                |
|                                                            | ame Eins                              | satzpian                                                                                                    |                                                  | · (1                    |   |          | -   |                |
|                                                            | fade POR                              | ORR = Baustelle POR<br>R HQ                                                                                    | R Kongress =                                     | • • a .                 |   |          |     |                |
| Kater                                                      | gorie leitz                           | at in the second second second second second second second second second second second second second second se |                                                  | A                       | 4 | <u>A</u> | 4   | 4              |
| Parameter mehr                                             | rfach                                 |                                                                                                    |                                                  | an y                    |   |          |     |                |
| Grenzwert hinzufüge                                        | iu -                                  |                                                                                                    |                                                  | +                       |   |          |     |                |
| Alle Werte müssen err                                      | eicht werden                          |                                                                                                    |                                                  |                         |   |          |     |                |

Wenn ein begrenzter Bereich (etwa -5°C < x < 35°C) eingegeben werden soll, wählen Sie "Parameter mehrfach verwenden"

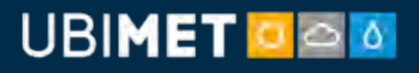

### **12: Menüleiste – Archive**

Unter dem Menüpunkt "Archiv" stehen alle Wetterwerte der Vergangenheit auf Abruf bereit. Dabei handelt es sich um Analysedaten in stündlicher Auflösung angereichert mit Stationsmesswerten der nahen Umgebung. Auch die Unwetterwarnungen sowie Warnkarten aus der Vergangenheit sind hier abrufbar.

#### Datum wählen

Parameter oder Übersicht wählen

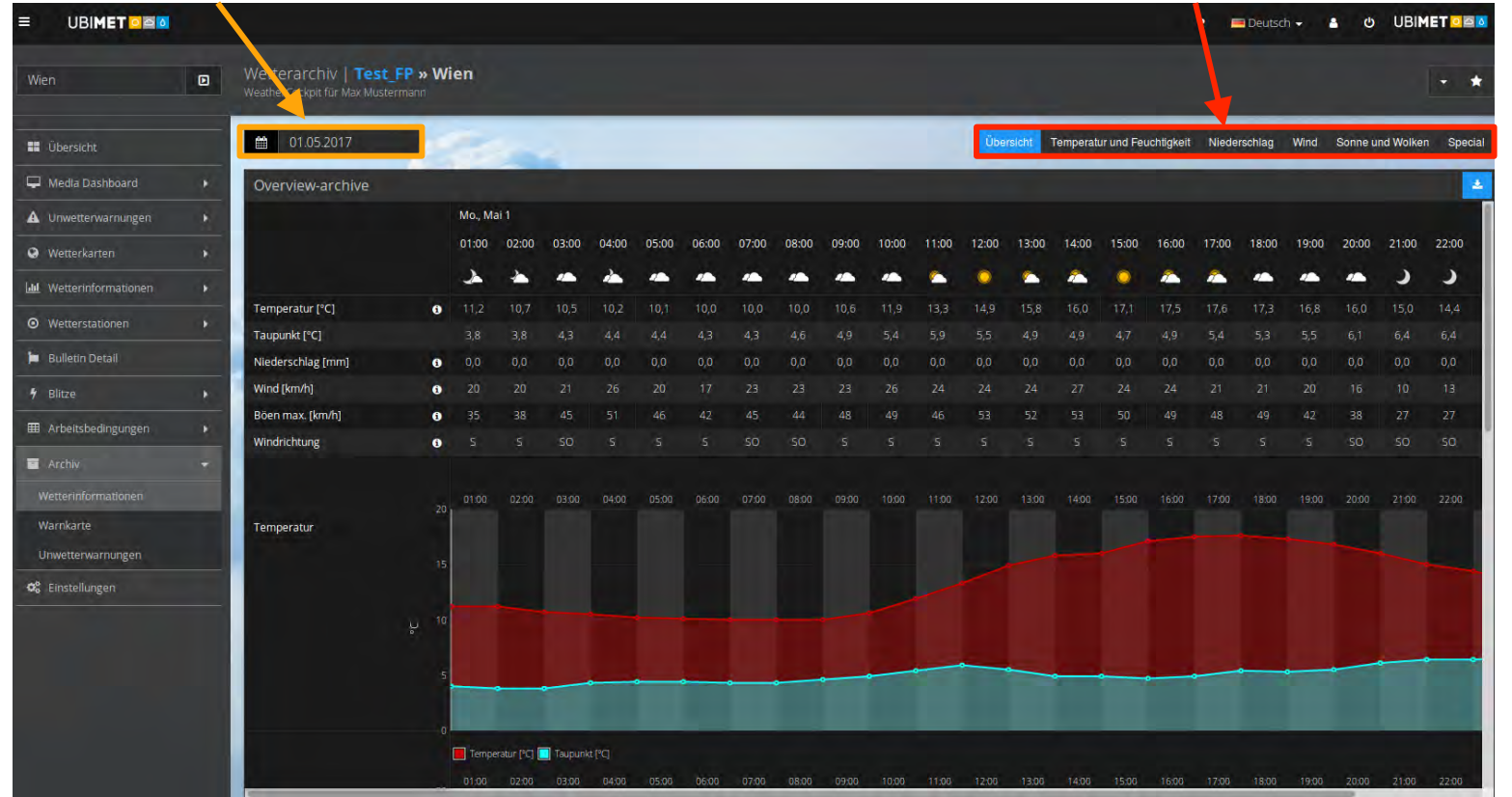

### 13: Menüleiste – Einstellungen

Verwalten sie ihre Standorte im Menü "Einstellungen". Fügen sie neue Standorte hinzu, geben sie ihnen passende Namen oder löschen sie diese. (abh. von Ihrem Nutzerrecht)

#### Standortsuche: Ort eingeben!

|                   | ? Deutsch + Sall O UBIMET 🔍 🕮                                                                                                    |
|-------------------|----------------------------------------------------------------------------------------------------|
| Graz              | Einstellungen   Tes, FP » Graz<br>WeatherCockpit für Max, Musternam                                                                                                    |
| E 😸 Test_FP       |                                                                                                    |
| - F O Deutschland | Einstellungen   Test_FP » Gaz                                                                                                    |
| 🔍 🔮 Graz          | 🕈 Standort bearbeiten                                                                                                    |
| • Wien            | Q. Suche Standort                                                                                                    |
|                   | Langengrad 15.44327 Breitengrad 47.06861<br>Ceistma <sup>11</sup><br>Sodingberge<br>Kaimach bei<br>Konnich bei<br>Stoffteger                                                                                                    |
|                   | stwoll Strategie Graz Gelsdorf Sinder of Ference of Ference of Fer |
|                   | Name des Standorts*                                                                                                    |
|                   | Graz                                                                                                    |
|                   | Bereichszuordnungen                                                                                                    |
|                   |                                                                                                    |
|                   | Speichern Zurück                                                                                                    |

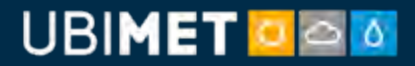

### 13: Menüleiste – Einstellungen

Nachdem ein Standort gefunden wurde, kann dieser einem bestimmten Bereich zugeordnet oder wieder gelöscht werden.

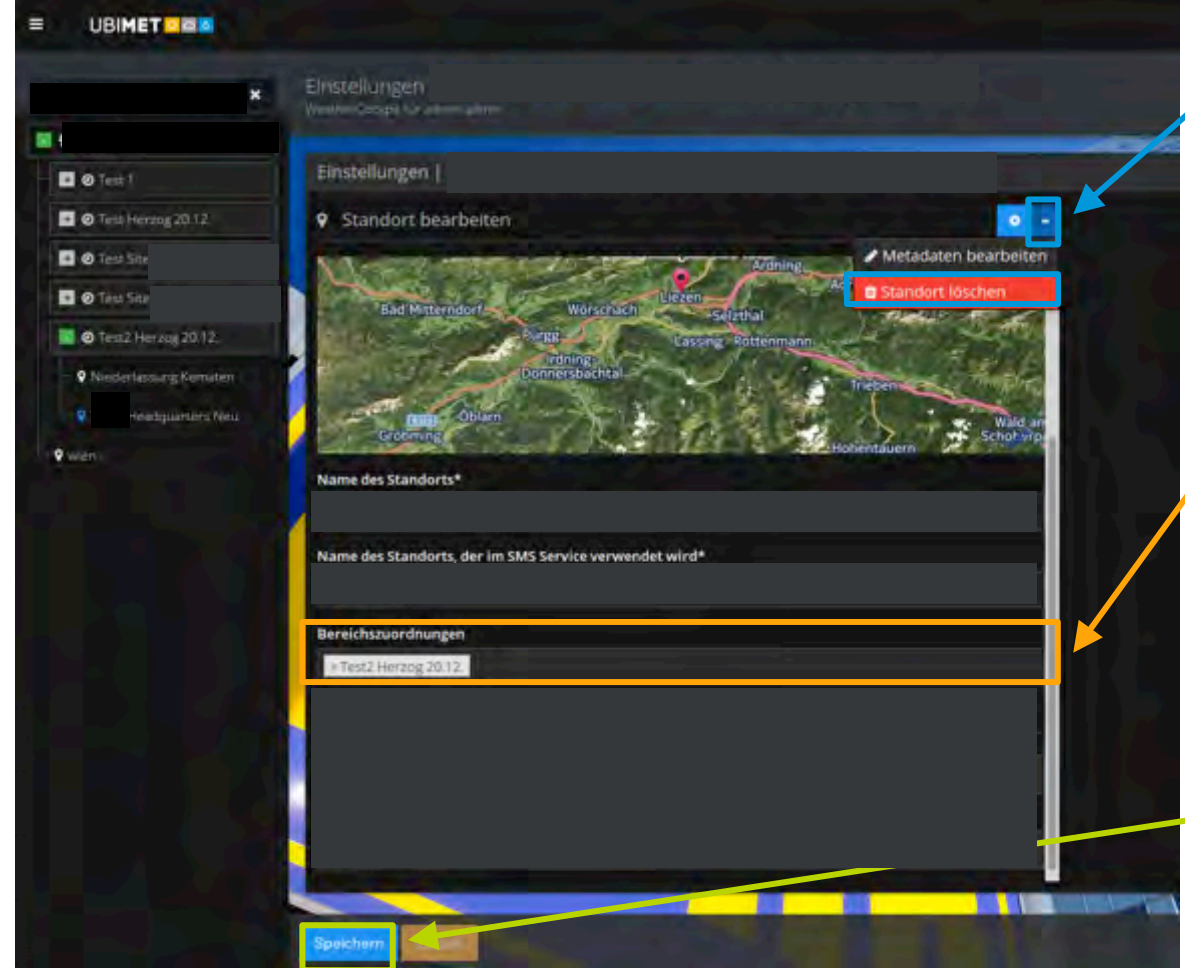

Löschen eines Standortes, indem man auf den blauen Knopf mit dem weißen Pfeil klickt und "Standort löschen" auswählt

Eine bereits getroffene Bereichszuordnung kann gelöscht werden, indem man auf das Kreuzchen vor dem Namen klickt. Danach lässt sich in einem Such-Feld ein anderer Bereich suchen.

Mit "Speichern" wird der neue Standort in die Liste aufgenommen

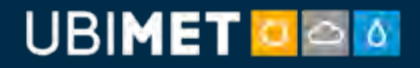

### 14: Benutzer-Einstellungen

Bestellen von Reports (abhängig von Nutzerrechten)

Aufrufen der Benutzer-Einstellungen des eigenen Benutzers

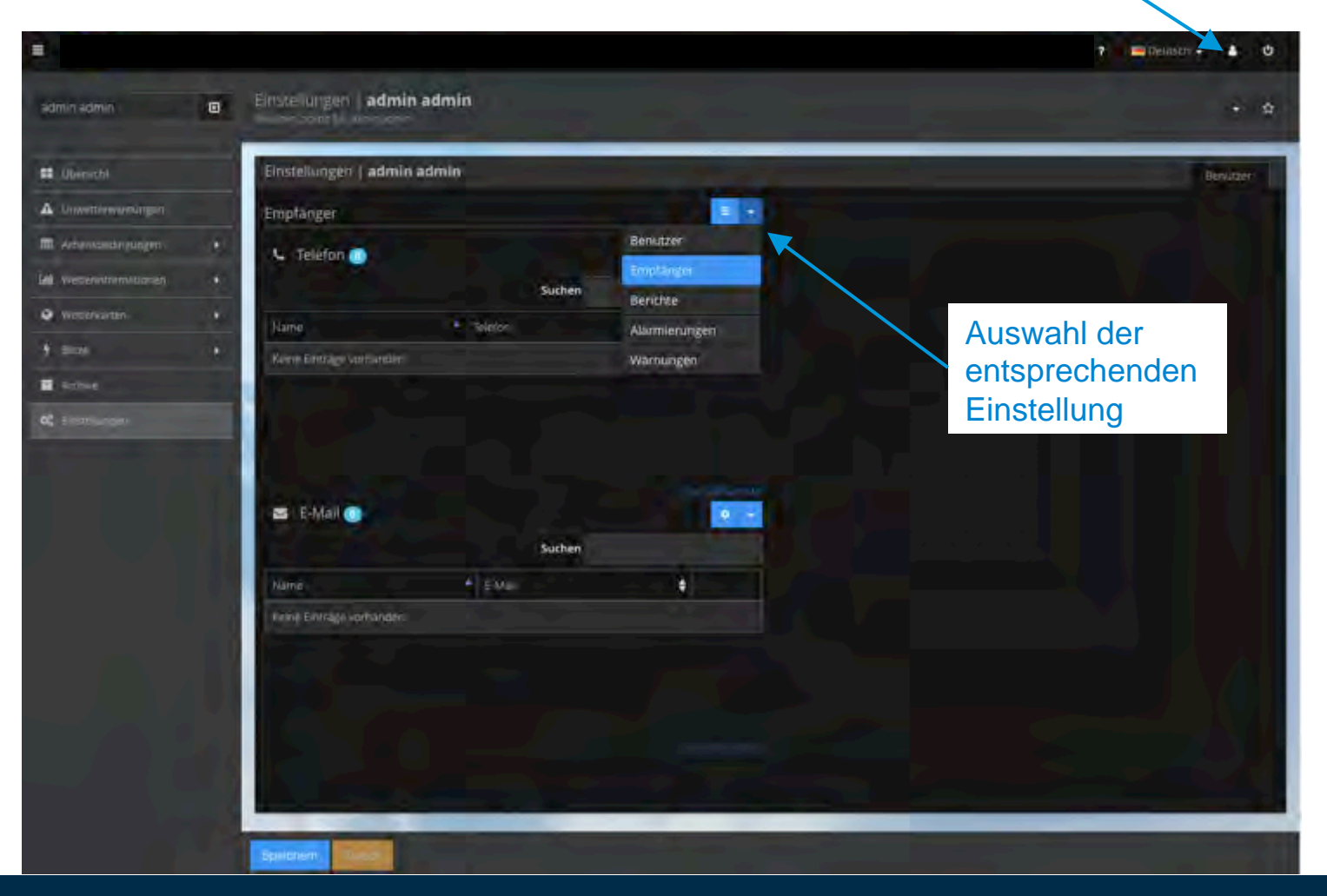

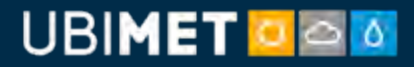

### 14.1: Benutzer-Einstellungen – Empfänger

Bestellen von Reports (abhängig von Nutzerrechten)

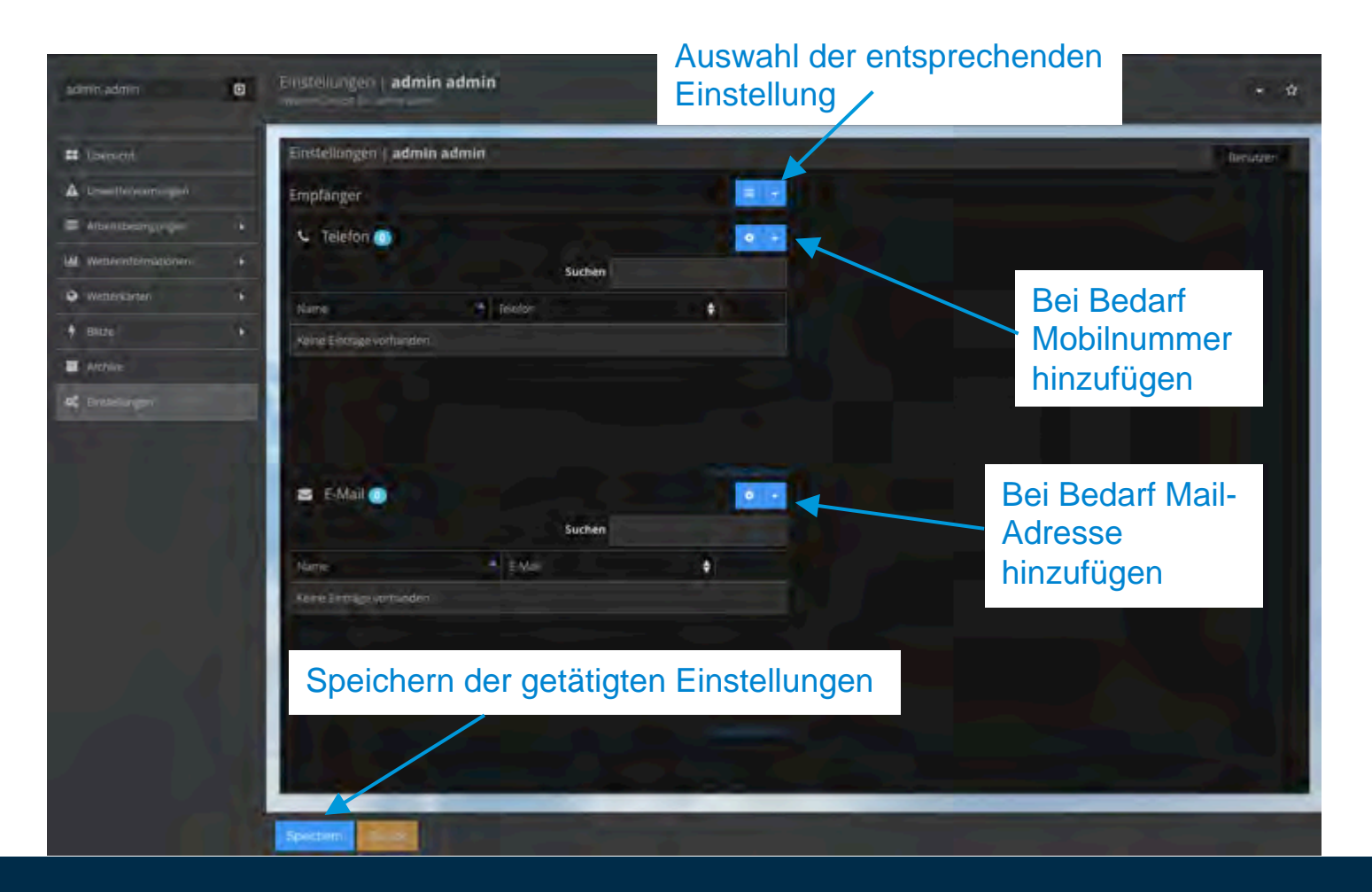

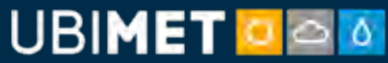

### 14.2: Benutzer-Einstellungen – Berichte

#### Bestellen periodischer Berichte

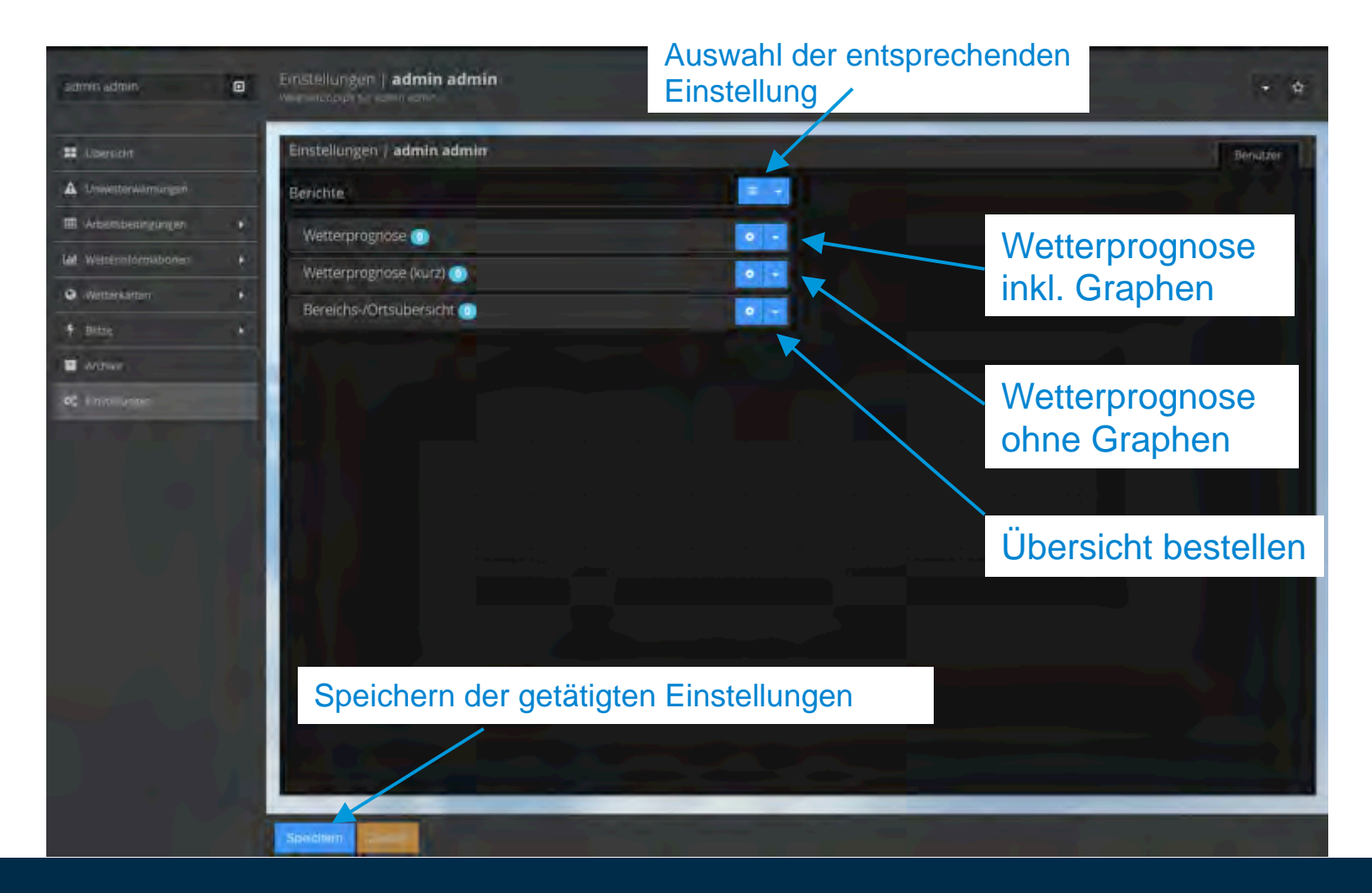

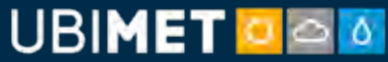

### 14.2: Benutzer-Einstellungen – Berichte

#### **Bestellen eines Berichtes**

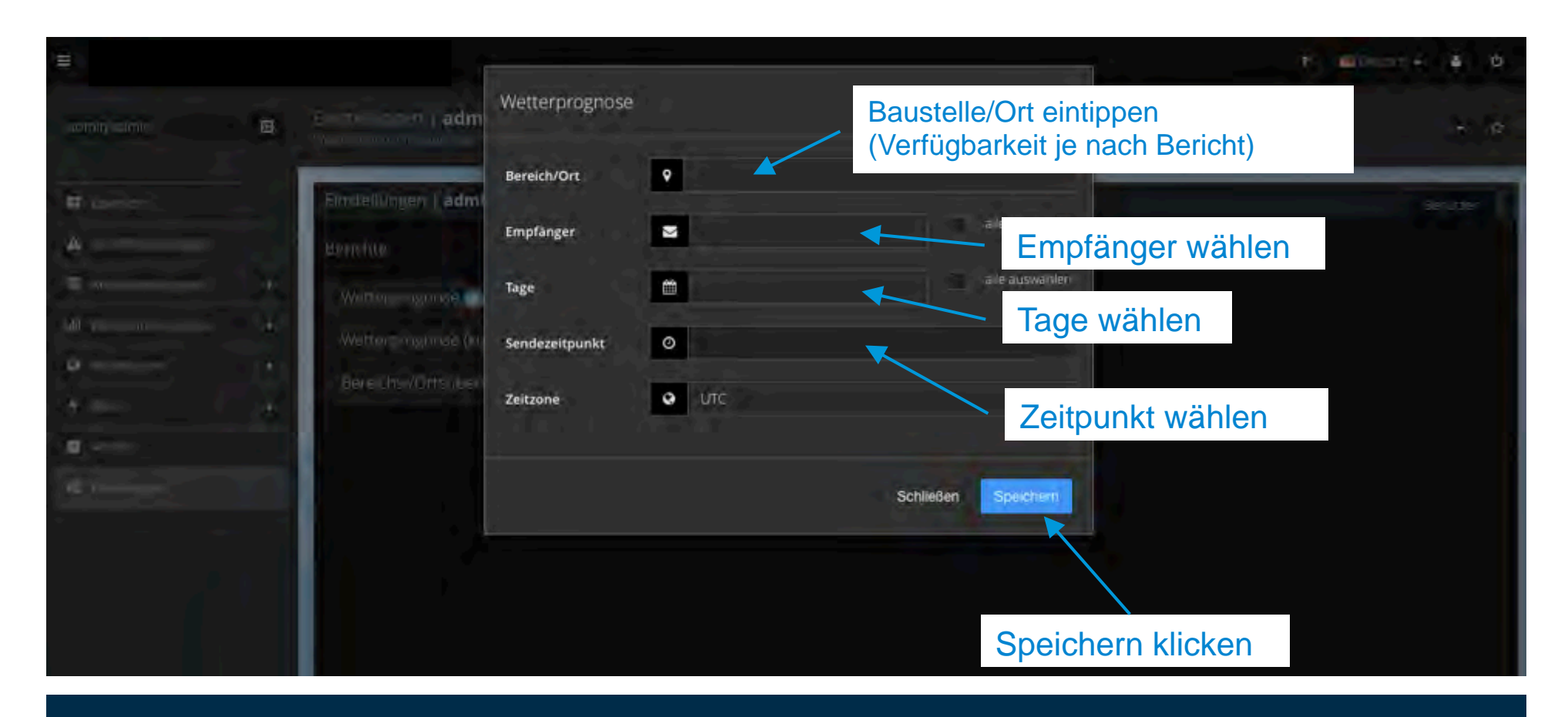

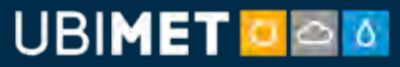

### 14.2: Benutzer-Einstellungen – Berichte

#### Verwalten bestellter Berichte

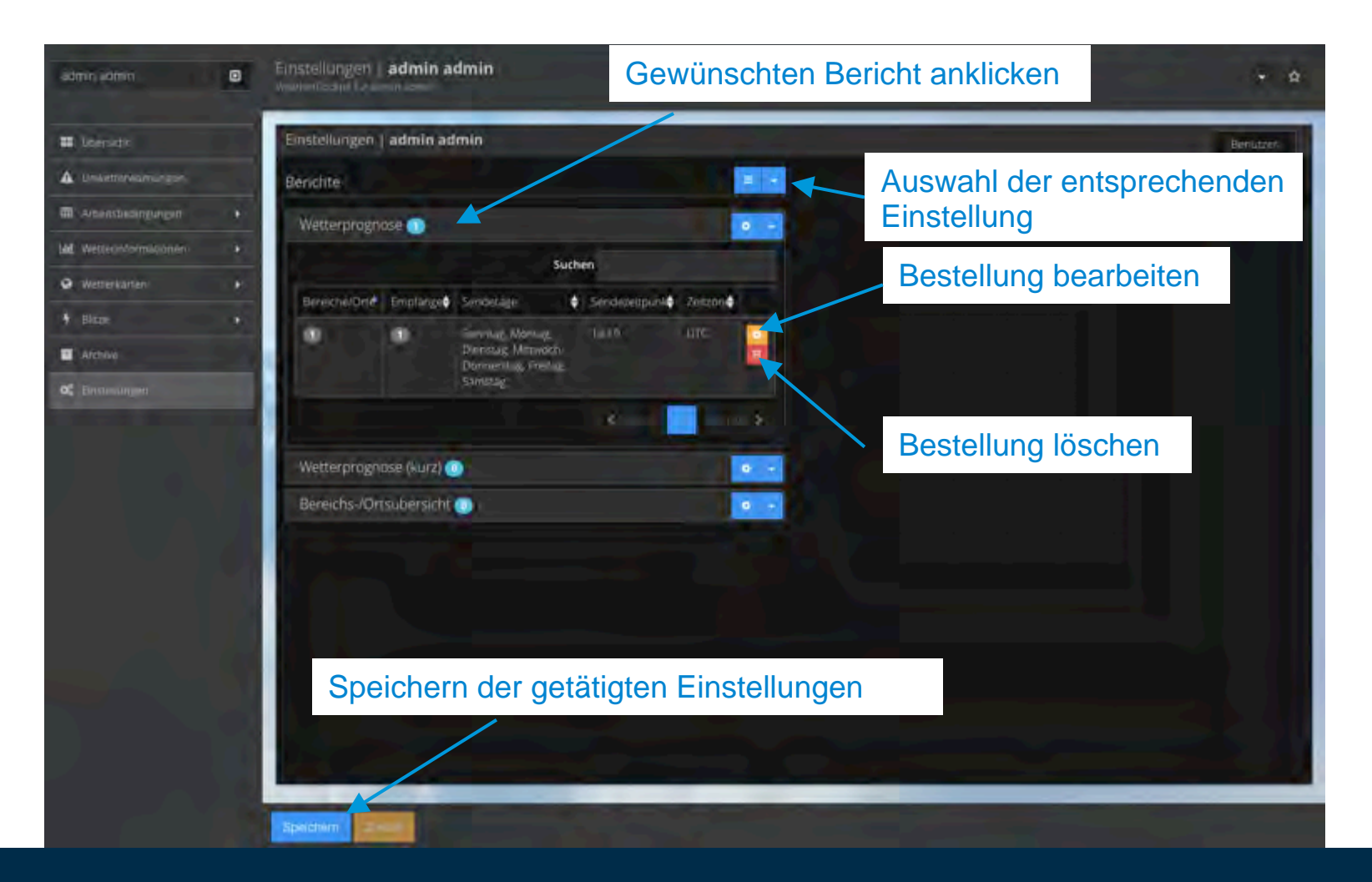

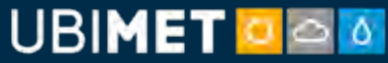

### 14.3: Benutzer-Einstellungen – Alarmierungen

#### Bestellen/Verwalten von Alarmierungen für Arbeitsbedingungen

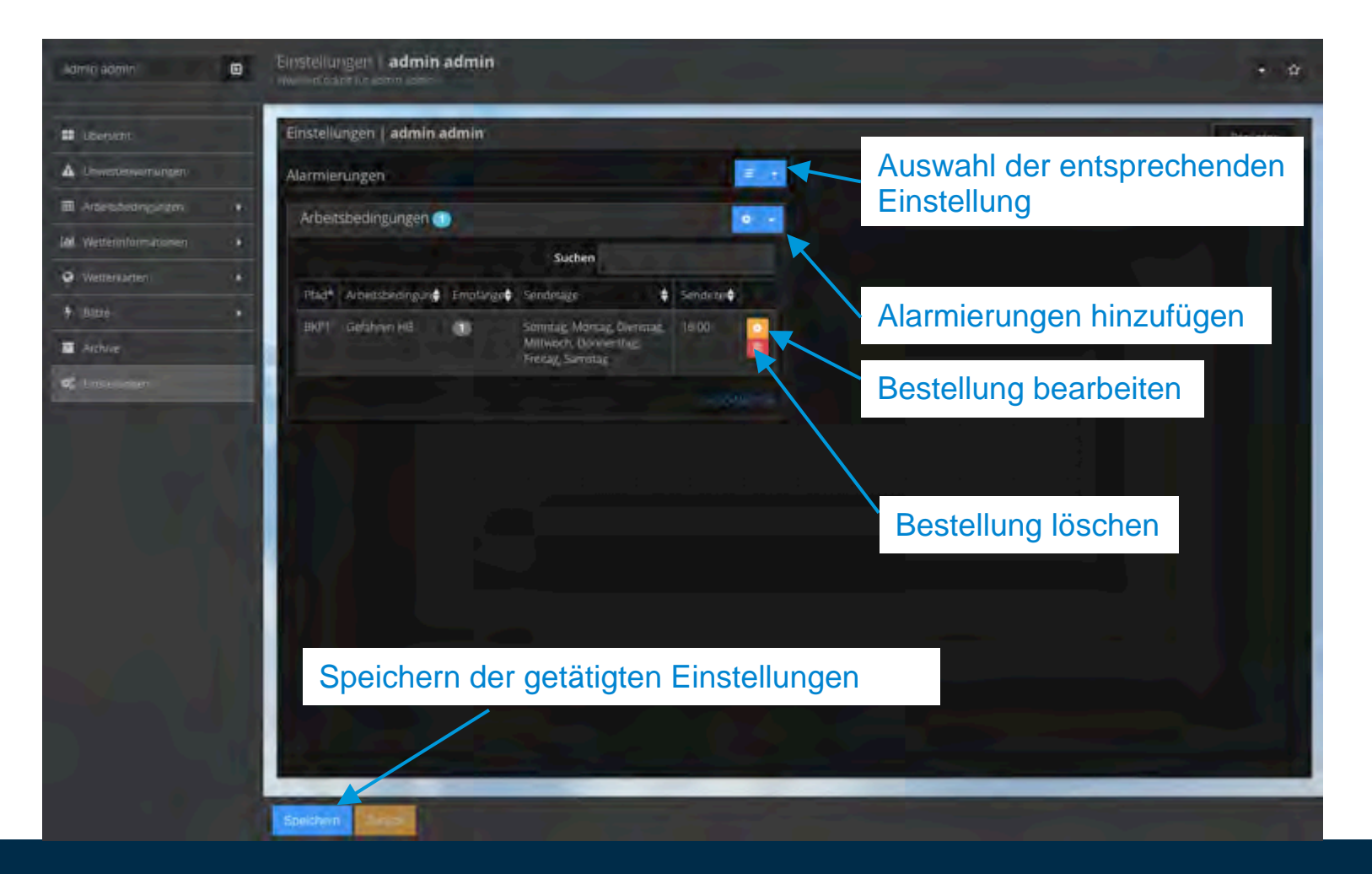

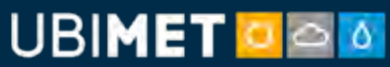

### 14.3: Benutzer-Einstellungen – Warnungen

Bestellen/Verwalten von Warnungen für Baustellen/Orte, denen der Benutzer zugeordnet ist

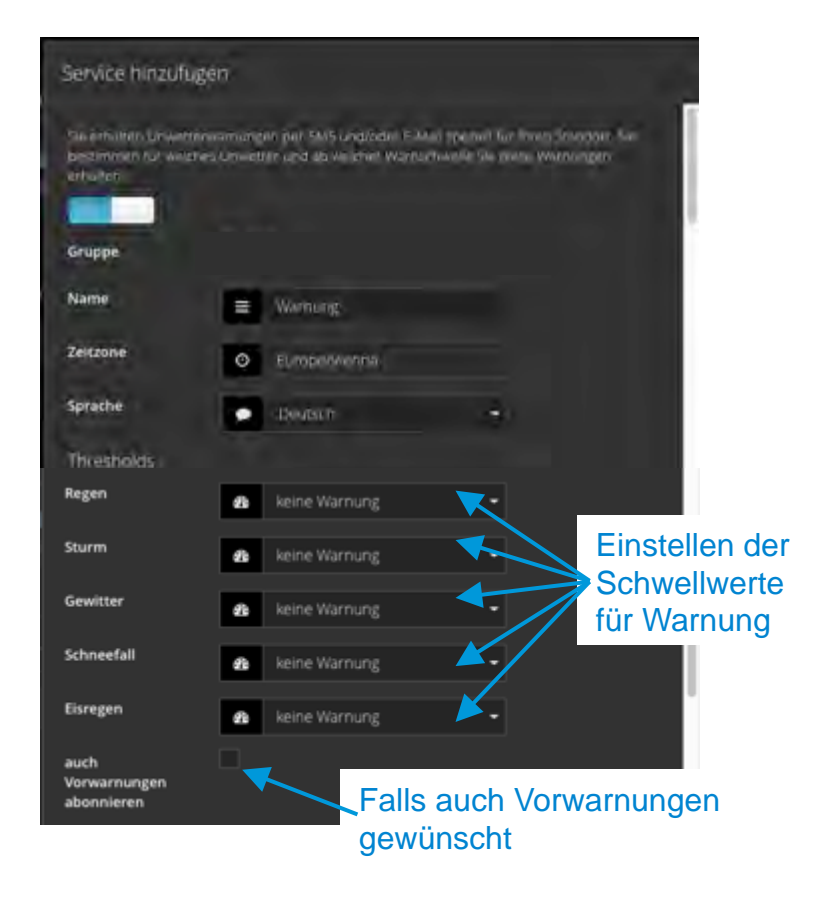

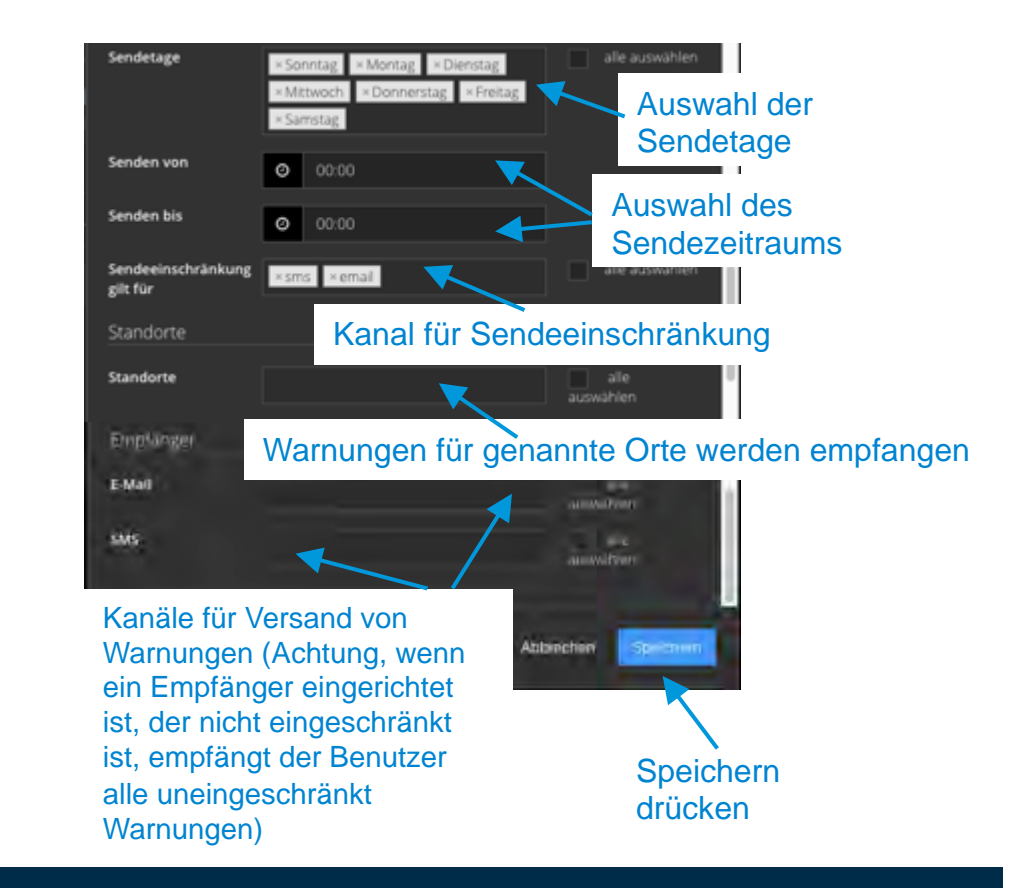

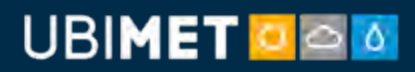

### **UBIMET** Headquarter

UBIMET GmbH Donau-City-Straße 11

A-1220 Wien

### Kontaktinformationen

+43 1 263 11 22 office@ubimet.com

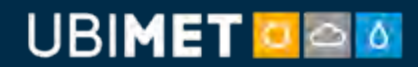